## Anleitung zur Zählerstandseingabe

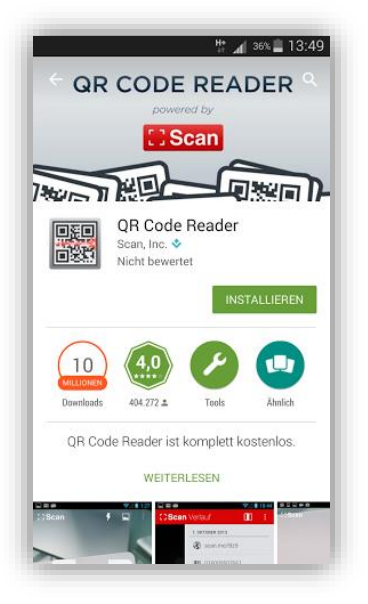

1 Laden Sie sich einen beliebigen QR Code Reader aus dem Play Store oder dem App Store herunter und scannen Sie den beiliegenden QR-Code.

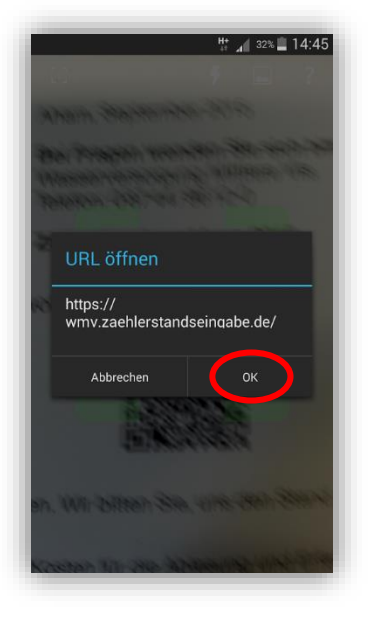

**2** Nachdem Sie den Code gescannt haben, klicken Sie bitte auf "OK".

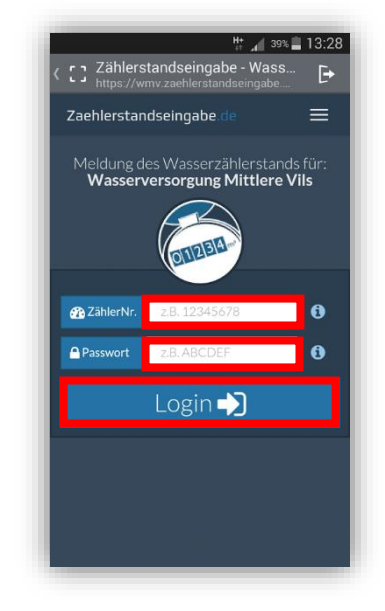

**3** Geben Sie nun Ihre ZählerNr. und Ihr Passwort in den markierten Felder ein und klicken Sie anschließend auf "Login".

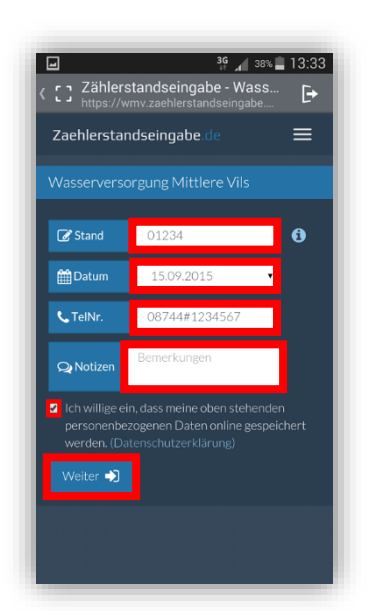

4 Geben Sie nun den Zählerstand, das Datum, Ihre TelNr. und ggf. eine Notiz in den markierten Feldern ein und bestätigen Sie die Einwilligung. Klicken Sie auf "Weiter".

|                                            | 3 <b>G</b> 38%               | 13:34 |
|--------------------------------------------|------------------------------|-------|
| C ی Zählerstandsein<br>https://wmv.zaehler | gabe - Wass<br>standseingabe | Þ     |
| Zaehlerstandseingal                        | pe.de                        | =     |
|                                            |                              |       |
| 👌 Verbrauchsdate                           |                              | ~     |
|                                            |                              |       |
| alter Stand:<br>Verbrauch 2015:            |                              |       |
|                                            |                              |       |
|                                            |                              |       |
| 😚 Objektadresse                            |                              | ~     |
|                                            |                              |       |
| 🖂 Kontaktdaten                             |                              | •     |
|                                            |                              |       |
| Notizen:                                   |                              | - 1   |
|                                            |                              |       |
|                                            | Fintragen                    |       |
|                                            | Eintragen                    |       |

5 Klicken Sie auf "Eintragen".

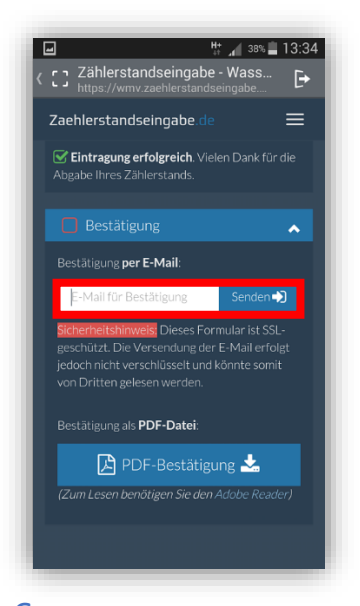

6 Geben Sie Ihre E-Mail Adresse ein und klicken Sie auf "Senden". Damit haben Sie eine Bestätigung per E-Mail erhalten.